## How to Add the Purchasing Office RSS Feed in Outlook

1. Open Outlook and right click on RSS Subscriptions to select Add a New RSS Feed.

|                      | RSS Subscriptions  | -21        | Onen in New Window                       |
|----------------------|--------------------|------------|------------------------------------------|
| ▷ Inbox              | ▷ Search Folders   |            | Open in New <u>w</u> indow               |
| Drafts               | ▷ purchasing@txsta | 1          | New Folder<br>Add a New <u>R</u> SS Feed |
| Sent Items           | 1 5-               | ₿ <b>`</b> | Import an OPIVI <u>L</u> File            |
|                      |                    | Ĩ          | <u>R</u> ename Folder                    |
| Deleted Items        |                    |            | <u>C</u> opy Folder                      |
| A                    |                    | 5          | Move Folder                              |
| Archive              |                    | ×          | <u>D</u> elete Folder                    |
| Conversation History |                    | Ø          | Mark All as R <u>e</u> ad                |
|                      |                    | <b>X</b> - | Clean Up Folder                          |
| Junk Email           |                    | $\otimes$  | Delete <u>A</u> ll                       |
| Outbox               |                    | ×          | Show in <u>F</u> avorites                |
|                      |                    | ₽↓         | Sort Subfolders A to $\underline{Z}$     |
| RSS Subscriptions    |                    |            | Move <u>U</u> p                          |
| Search Folders       |                    | -          | Move D <u>o</u> wn                       |
|                      |                    | e-<br>0-   | Properties                               |

2. In the New RSS Feed window, type in the link below and click on Add.

## http://www.txstate.edu/procurement/RSS-Feed-Page.rss

| New RSS Feed                                                                                                    | ×         |
|----------------------------------------------------------------------------------------------------|-----------|
| Enter the location of the RSS Feed you want to add to Outloo<br>http://www.txstate.edu/gao/procurement/RSS-Feed-Page. | k:<br>.rs |
| Example: http://www.example.com/feed/main.xml                                                                         |           |
| Add Cancel                                                                                                    |           |

3. Click yes to add this RSS Feed to Outlook.

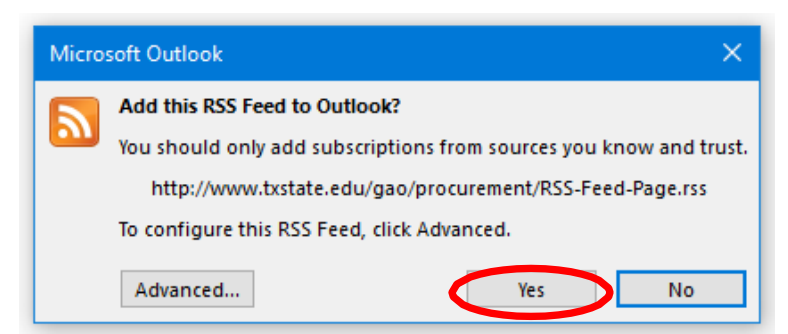

4. Once you are done adding the RSS Feed, you will notice that you will have a folder titled Purchasing Office Announcements in your RSS Subscriptions folder.

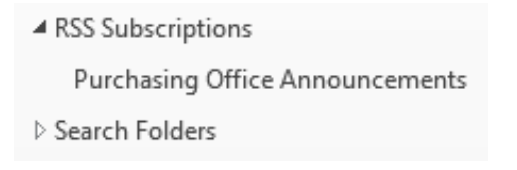